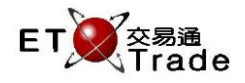

## 3.11 查詢指數時段記錄

此功能讓用戶通過輸入選定的指數簡稱來查閱數據。版面內將顯示該指數的累計變動、每15分鐘的報價記錄和實時指數變動。而每一個指數報價記錄,均包括該時段內的開市價、最高和最低價、當刻指數與前收 市價之變動、變動率及成交金額等。

當指數之現價較前收市價為低時,數值將以紅色顯示;相反,當指數現價較前收市價為高時,數值則以緣 色顯示。系統亦會將指數之全日最高及最低價分別以緣色及紅色突顯出來。用戶可按 PREVIOUS(PAGE UP) 或 NEXT(PAGE DOWN),查看上一頁或下一頁記錄。當中,主板成交(AOI)及創業板成交(GEM)只會顯示 總成交金額的數據,其他欄位則會空白。

聯交所特設鍵盤:

### 聯交所特設鍵盤:

步驟1:按MARKET 步驟2:按REVENQ 步驟3:輸入指數簡稱

步驟 4:按 ENTER

## 101鍵盤:

步驟 1 : 按 F4 步驟 2 : 按 F10

步驟 3: 輸入指數簡稱

步驟 4:按 ENTER

| 1 | (            |             |              |              |   |   |               |     |      |                 |
|---|--------------|-------------|--------------|--------------|---|---|---------------|-----|------|-----------------|
|   | CON-<br>FIRM | A           | В            | С            | D | E | PRE-<br>VIOUS | 1   | NEXT | PRINT<br>SCREEN |
|   | SHIFT        | F           | G            | Н            | Ι | J | -             | L   | -    | EXIT            |
|   | ORD<br>ENQ   | К           | L            | Μ            | N | 0 | 1             | 2   | 3    | ABORT           |
|   | TRAN<br>ENQ  | Р           | Q            | R            | S | Т | 4             | 5   | 6    | REPEAT          |
|   | REV<br>ENQ   | OLTJ        | BUY<br>ORD   | BUY<br>TRAN  | U | V | 7             | 8   | 9    | MARKET          |
|   | CANC<br>ORD  | MOD-<br>IFY | ODD/<br>SPLT | SELL<br>TRAN | W | X | •             | 0   | 000  | INFO            |
|   | REJ-<br>ECT  | PRE<br>/SP  | SELL<br>ORD  | QTE<br>REQ   | Y | Z | CLEA R        | DEL | ТАВ  | ENTER           |

#### 參考欄目:

| 欄目    | 輸入(位元) | 形式 | 輸入必要性 | 備註                  |
|-------|--------|----|-------|---------------------|
| INDEX | 字母(3)  | 輸入 | 必要    | HSI=恆生指數            |
|       |        |    |       | CEI=恆生中國企業指數        |
|       |        |    |       | CCI=恆生香港中資企業指數      |
|       |        |    |       | HKL=標普 / 港交所大型股指數   |
|       |        |    |       | GEM = 標普 / 港交所創業板指數 |
|       |        |    |       |                     |
|       |        |    |       | AOI=主板成交(只有總成交金額)   |
|       |        |    |       | GEI=創業板成交(只有總成交金額)  |

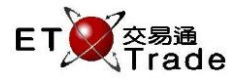

9

speed station

| MWS Parody [User: FRANCIS, Version: 1.02.r33635]                              |                                                                                                    |                                                                                                    |                                                                                                    |                     |                                                                                                    |                                                                                                    |                                                                                        |                                                                                                    |        |  |
|-------------------------------------------------------------------------------|----------------------------------------------------------------------------------------------------|----------------------------------------------------------------------------------------------------|----------------------------------------------------------------------------------------------------|---------------------|----------------------------------------------------------------------------------------------------|----------------------------------------------------------------------------------------------------|----------------------------------------------------------------------------------------|----------------------------------------------------------------------------------------------------|--------|--|
| MARKET                                                                        | REV EN                                                                                                    | Q STOC<br>BROM<br>Index In                                                                               | K<br>≺ER<br>terval Enquir                                                                                | PRI<br>IND<br>y - S | CE<br>EX <mark>HKL</mark><br>S&P/HKEx H                                                                  | QTY<br>IK Large Cap                                                                                      | Index                                                                                  |                                                                                                    | CLIENT |  |
| Time<br>Today                                                                 | Open<br>28700.25                                                                                                    | High<br>28808.54                                                                                         | Low<br>28625.39                                                                                          | t                   | Last<br>28760.87                                                                                         | Change<br>+305.40                                                                                        | Change%<br>+1.073                                                                      | Turnover<br>-                                                                                        |        |  |
| 09:45<br>10:00<br>10:15<br>10:30<br>10:45<br>11:00<br>11:15<br>11:30<br>11:45 | 27196.74<br>27126.87<br>27171.39<br>27148.41<br>27105.82<br>27116.30<br>27145.91<br>27145.91<br>27142.10<br>27137.29 | 27204,67<br>27171.76<br>27180.22<br>27150.77<br>27138.35<br>27150.12<br>27153.96<br>27151.19<br>27374.62 | 27118.36<br>27126.87<br>27147.72<br>27087.86<br>27105.82<br>27108.11<br>27128.97<br>27127.44<br>27133.80 | * * * * * * * * *   | 27124.59<br>27165.56<br>27148.51<br>27111.37<br>27116.52<br>27143.46<br>27145.71<br>27137.49<br>27312.14 | -1330.88<br>-1289.91<br>-1306.96<br>-1344.10<br>-1338.95<br>-1312.01<br>-1309.76<br>-1317.98<br>-1143.33 | -4,677<br>-4,533<br>-4,593<br>-4,724<br>-4,705<br>-4,611<br>-4,603<br>-4,632<br>-4,018 | 1.725B<br>786.888M<br>719.806M<br>622.283M<br>374.135M<br>430.222M<br>420.043M<br>330.739M<br>1.556B |        |  |
| 11:59                                                                         | 27314.18                                                                                                    | 27325.95                                                                                                 | 27296.69                                                                                                 | Ļ                   |                                                                                                    | -1144.25                                                                                                 | -4.021                                                                                 | 429.271M                                                                                             |        |  |
| HSI 18748                                                                     | 3.46                                                                                                    | HKL                                                                                                    | 28760.87                                                                                                 | +30                 | 5.40 GEI                                                                                                 | <b>M</b> 787.53                                                                                          | +2.92                                                                                  | T/O 226.406M                                                                                         |        |  |

# HKL - 標普 / 港交所大型股指數 (完整指數資料):

# AOI - 主板成交 ( 只顯示總成交金額 ):

12:35 25 B HKD 15:200 2,000 Q 0 Filled 2,000 Outstanding

| MWS Parody [User: FRANCIS, Version: 1.02.r33635]                     |                                                          |         |                                |                                       |                   |              |         |                                                                                        |        |          |  |  |
|----------------------------------------------------------------------|----------------------------------------------------------|---------|--------------------------------|---------------------------------------|-------------------|--------------|---------|----------------------------------------------------------------------------------------|--------|----------|--|--|
| MAR                                                                  | KET                                                      | REV ENQ | STOCK<br>BROKEF<br>Index Inter | PRICE<br>R INDEX<br>val Enquiry - Mai | AOI<br>n Board Tu | QTY<br>mover |         |                                                                                        | CLIENT |          |  |  |
| Tirr<br>Toda                                                         | ie<br>ay                                                 | Open    | High                           | Low                                   | Last              | Change       | Change% | Turnover<br>226.406M                                                                   |        |          |  |  |
| 09:4<br>10:0<br>10:1<br>10:3<br>10:4<br>11:0<br>11:1<br>11:3<br>11:4 | 45<br>100<br>15<br>300<br>45<br>300<br>15<br>300         |         |                                |                                       |                   |              |         | 5.822E<br>3.685E<br>3.025E<br>2.692E<br>2.078E<br>1.890E<br>1.778E<br>1.417E<br>4.405E |        |          |  |  |
| 11:5                                                                 | 59                                                       |         |                                |                                       |                   |              |         | 1.548E                                                                                 | }      |          |  |  |
| HSI                                                                  | 18748.46                                                 |         | HKL 287                        | 760.87 +305.4                         | 0 GEM             | 787.53       | +2.92   | T/O 226.40                                                                             | 6M     | ET Trade |  |  |
| 12:37                                                                | 12:37 25 B HKD 15:200 2,000 Q 0 Filled 2,000 Outstanding |         |                                |                                       |                   |              |         |                                                                                        |        |          |  |  |